## How to start HPX from Steam Ignoring System Check

- 1) Find HPX.exe on your system
  - a. It's usually in C:\Program Files (x86)\Steam\steamapps\common\Hex Plan X
- 2) Create a shortcut on your desktop by dragging the exe to the desktop with Shift+Ctrl pressed
- 3) Right click on the shortcut and go to properties
  - a. In the shortcut tab edit the Target field by adding -nsc to the end and click OK

| Security            | Details                 | Previous Versions      |  |
|---------------------|-------------------------|------------------------|--|
| General             | Shortcut                | Compatibility          |  |
| Э н                 | PX.exe - Shortcut       |                        |  |
| arget type:         | Application             |                        |  |
| arget location:     | Hex Plan X              |                        |  |
| arget:              | \steamapps\common\H     | Hex Plan X\HPX.exe" -r |  |
| tart in:            | "C:\Program Files (x86) | \Steam\steamapps\con   |  |
|                     |                         |                        |  |
| hortcut key:        | None                    |                        |  |
| §un:                | Normal window ~         |                        |  |
| omment:             |                         |                        |  |
| Open <u>Fi</u> le L | ocation Change los      | on Advanced            |  |
|                     |                         |                        |  |
|                     |                         |                        |  |
|                     |                         |                        |  |
|                     |                         |                        |  |
|                     |                         |                        |  |
|                     |                         |                        |  |

## 4) Double click the shortcut

a. Steam will ask for a confirmation that you're happy to proceed - press Continue

| Launch Game with custom argume<br>Hex Plan X is attempting to launch with optional | ents<br>parameters sho |               |
|------------------------------------------------------------------------------------|------------------------|---------------|
|                                                                                    |                        |               |
| If you did not request this launch or do not unde<br>Cancel.                       | erstand these op       | tions, select |
|                                                                                    | Continue               | Cancel        |
|                                                                                    |                        |               |

The game should start without a system check but **expect reduced performance**. The game may still not be able to run if there is insufficient memory.

If it does start you should consider turning off hints in general settings.

Reduce resolution to 1080\* and select minimum graphics detail in the display settings.

\*Reduced resolution will only occur when you restart the program.